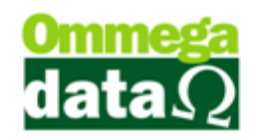

## **Consultas de Vendas Canceladas**

É possível realizar pesquisa das vendas que foram canceladas. Desta forma basta acessar o módulo FRDOC, no menu Arquivos e na opção Consulta Vendas Canceladas.

| T                                   |                  |             |         | Co          | nsulta Ven   | idas Canceladas                       |                | ×  |
|-------------------------------------|------------------|-------------|---------|-------------|--------------|---------------------------------------|----------------|----|
|                                     | 1 Data E         | missão:     |         |             | Data d       | e: 01/03/2015 (2)Data até: 31/03/2015 | -              |    |
|                                     | ③Emissor: Todas  |             |         |             |              |                                       |                |    |
|                                     | >Data Emissão    | Nota Fiscal | Emissor | Valor Total | Cód. Cliente | Nome                                  | Status         | ^  |
|                                     | 17/03/2015       | 2           | 1       | 30.00       | 5            | ANDRÉ RIBEIRO                         | Cancelada      |    |
|                                     |                  |             |         |             |              |                                       |                |    |
|                                     |                  |             |         |             |              |                                       |                |    |
|                                     |                  |             |         | (4)         |              |                                       |                |    |
|                                     |                  |             |         | -           |              |                                       |                |    |
|                                     |                  |             |         |             |              |                                       |                |    |
|                                     |                  |             |         |             |              |                                       |                |    |
|                                     |                  |             |         |             |              |                                       |                |    |
|                                     |                  |             |         |             |              |                                       |                |    |
|                                     |                  |             |         |             |              |                                       |                |    |
|                                     |                  |             |         |             |              |                                       |                |    |
|                                     |                  |             |         |             |              |                                       |                |    |
|                                     |                  |             |         |             |              |                                       |                |    |
|                                     |                  |             |         |             |              |                                       |                |    |
|                                     |                  |             |         |             |              |                                       |                |    |
|                                     |                  |             |         |             |              |                                       |                |    |
| Nº Vendas: (5) 1 Valor Total: 30.00 |                  |             |         |             |              |                                       |                |    |
|                                     | 😥 Imprimir(F3) 🌀 |             |         |             |              |                                       | (7) 🧐 Sair(F1) | 2) |
|                                     |                  |             |         |             |              |                                       | -              |    |

- 1. Data Emissão: Campo de pesquisa personalizada;
- Data de até: Permite buscar por um período de data determinada, por exemplo, de uma data inicial até a data final informada;
- 3. Emissor:
- 4. Lista de Vendas Canceladas: Mostra a lista de vendas canceladas;
- 5. **Totalizadores:** Exibe os totais referentes a lista de notas canceladas apresentadas na pesquisa;
- 6. Imprimir (F3): Para realizar a impressão da lista de notas canceladas;
- 7. Sair (F12): Permite fechar a tela.